| INCOR               | PROCEDIMENTO OPERACIONAL                         | Número:<br>POP TCBT 001 |
|---------------------|--------------------------------------------------|-------------------------|
| CIÊNCIA E HUMANISMO |                                                  | Edição: 01              |
| Área: CTDI –        | Tomografia Computadorizada                       | Página: 1/14            |
| Assunto: Re         | construção 3D e MPR – Aorta Toracica e Abdominal | Vigência: 01/03/2023    |

# ÍNDICE

- 1. OBJETIVO
- 2. ABRANGÊNCIA
- 3. **RESPONSABILIDADES**
- 4. DESCRIÇÃO DOS PROCEDIMENTOS

| Edição | Alteração                           |
|--------|-------------------------------------|
| 00     | Emissão inicial do documento em //. |
|        |                                     |
|        |                                     |
|        |                                     |
|        |                                     |
|        |                                     |
|        |                                     |

| Elaborado por:<br>Jacqueline K.Nishimura Matsumoto<br>Biomédica<br>Revisado por:<br>Dr. Luis Raphael P.D. Scoppetta<br>Médico Assistente da CTDI | 01/03/2021 | Aprovado por:<br><b>Dr. Cesar Higa Nomura</b><br>Diretor do Serviço de Radiologia | 01/03/2021 |
|----------------------------------------------------------------------------------------------------|------------|-----------------------------------------------------------------------------------|------------|
|----------------------------------------------------------------------------------------------------|------------|-----------------------------------------------------------------------------------|------------|

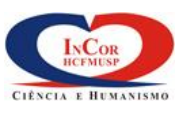

| Assunto: Reconstrução 3D e MPR – Aorta Toracica e Abdominal | Vigência: 01/03/2023 |
|-------------------------------------------------------------|----------------------|
| Área: CTDI – Tomografia Computadorizada                     | Página: 2/14         |
| CIÈNCIA E HUMANISMO                                         | Edição: 01           |

Número:

POP TCBT 001

### 1. OBJETIVO

1.1 Padronizar o modo de reconstrução da Angio Tomografia de Aorta Torácica, abdominal e ramos.

# 2. ABRANGÊNCIA

2.1 Salas de exames do Serviço de Tomografia Computadorizada do InCor.

## 3. **RESPONSABILIDADES**

3.1 Biomédicos e Tecnólogos em Imagem capacitados / habilitados.

# 4. DESCRIÇÃO DOS PROCEDIMENTOS

- 4.1 Reconstrução 3D:
  - 1. Clicar em 3D.

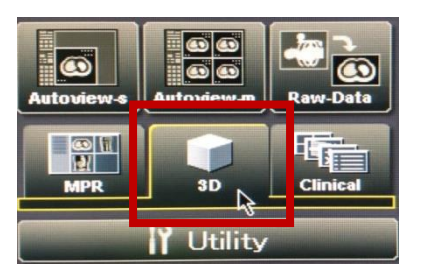

2. Selecionar o paciente no "Directory".

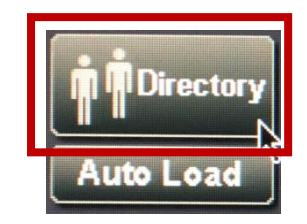

| Study     | Date       | PatientID  | PatientName           | IMG  | Sex |
|-----------|------------|------------|-----------------------|------|-----|
| 702521    | 2018.10.04 | 999999-003 | XXXXX-003             | 2568 | -   |
| 702520    | 2018.10.04 | 999999-002 | XXXXX-002             | 3    |     |
| 702519    | 2018.10.04 | 999999-001 | XXXXXX-001            | 83   |     |
| ******    |            | 0700-01    | FILTU EDUARDU LUUL    | 409  | М   |
| CT1816277 | 2018.08.27 | 3743812    | ANDRADE LUIZ DA SILV_ | 1856 | U   |
| 011010010 |            | 0106001    | OIL VA DELIVINA FRANO |      |     |

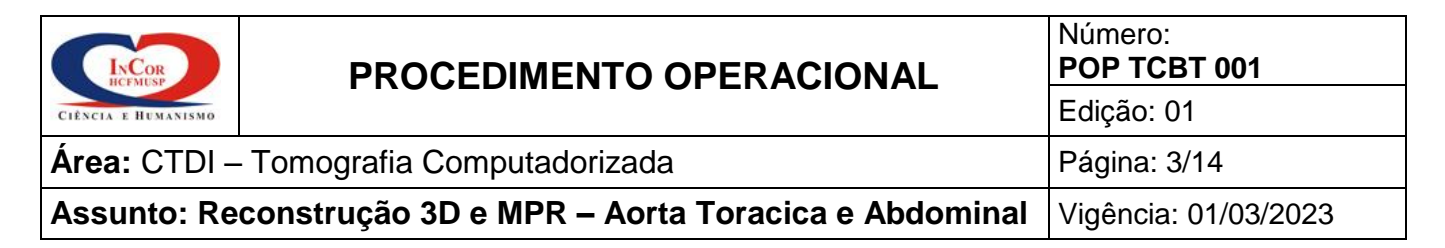

3. Clicar no Volume (CTA) da Angio, e em seguida "Load".

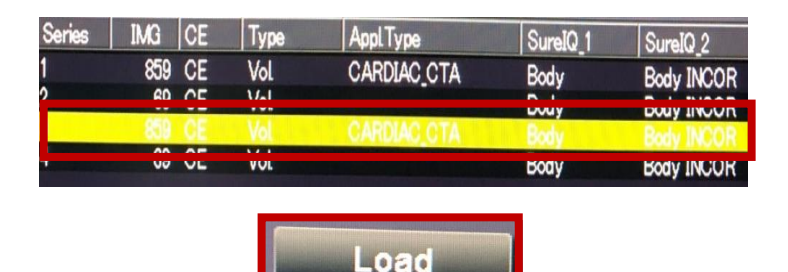

4. Selecionar a opção **Aorta**, para carregar o volume 3D.

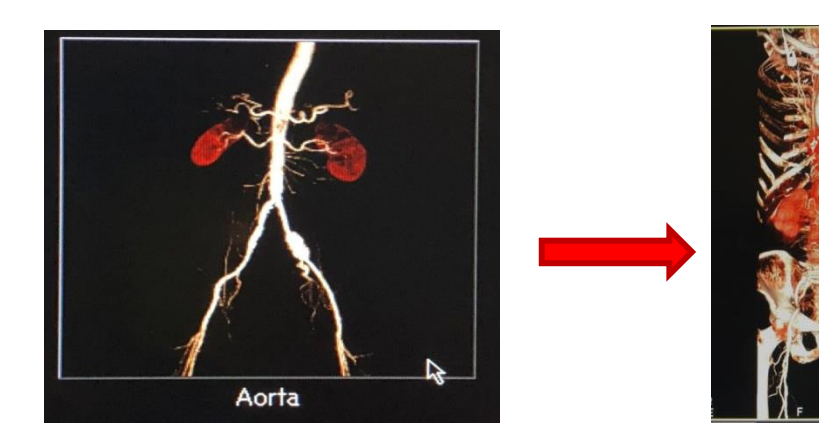

5. Selecionar a opção Aorta, para carregar o volume 3D.

## 1- LIMPAR A IMAGEM 3D

• "Clipping" Retira o tecido adjacente arrastando as linhas laterais, antero-posterior, latero-lateral e superior-inferior, veja na imagem abaixo; cuidado p/ não cortar os vasos.

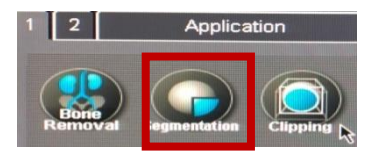

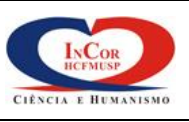

#### **PROCEDIMENTO OPERACIONAL**

Número: POP TCBT 001

Área: CTDI – Tomografia Computadorizada

Edição: 01

Página: 4/14

Assunto: Reconstrução 3D e MPR – Aorta Toracica e Abdominal Vigência: 01/03/2023

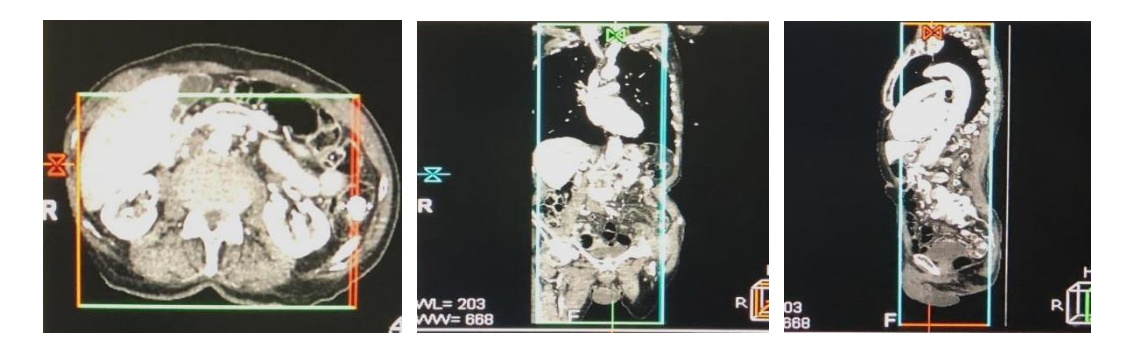

• Selecionar a opção "Bone Removal" e em seguida a opção Manual.

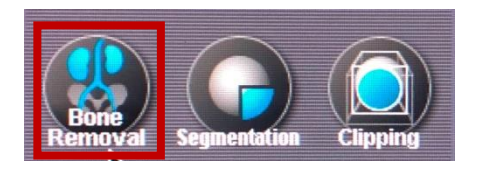

| Auto              | Manual |
|-------------------|--------|
| Medium Threshold  | T      |
| Opacity Value[HU] |        |

- Em Manual, selecionar as seguintes opções p/ limpar a Angio; Seed (+) e Trim (-).
- Seed (+): Esta ferramenta serve para excluir o tecido Ósseo.
- Basta clicar no tecido ósseo que será excluído, e em seguida clicar em "Delete". O tecido ósseo selecionado irá ficar "Rosa"; verifique se algum vaso também foi selecionado, pois ao clicar em "Delete", ele será apagado.

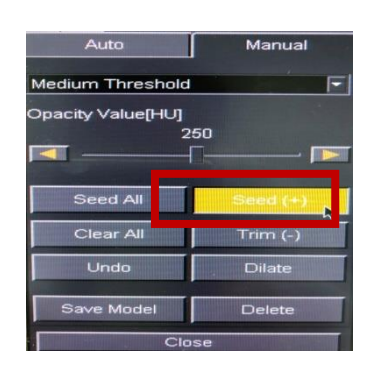

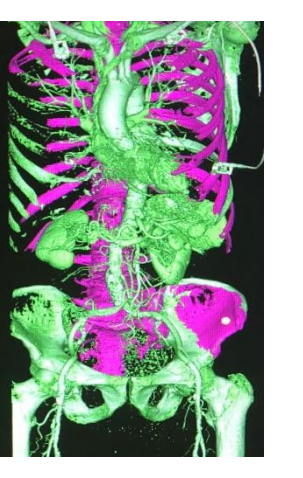

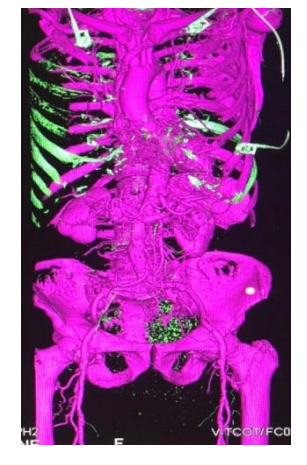

Como alguns tecidos estão juntos e suas densidades são semelhantes, ao selecionar o osso (que ficou rosa), alguns tecidos e vasos também serão selecionados (ficará rosa também). Neste caso utilizar a ferramenta [ Trim (-) ].

• Trim (-): Serve p/ selecionar os vasos que irão "ficar" na Angio.

| PROCEDIMENTO OPERACIONAL                | Número:<br>POP TCBT 001                                     |              |
|-----------------------------------------|-------------------------------------------------------------|--------------|
|                                         |                                                             | Edição: 01   |
| Área: CTDI – Tomografia Computadorizada |                                                             | Página: 5/14 |
| Assunto: Re                             | Assunto: Reconstrução 3D e MPR – Aorta Toracica e Abdominal |              |

Para isso, clicar no vaso (ou na imagem axial ou na imagem 3D) que ficou rosa e deixá-lo verde. Tudo que estiver verde não é apagado. Depois que tudo estiver ok, clicar em "**Delete**".

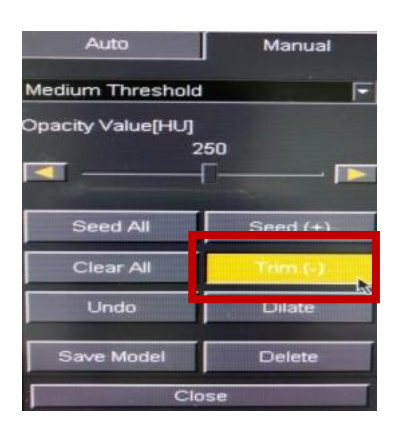

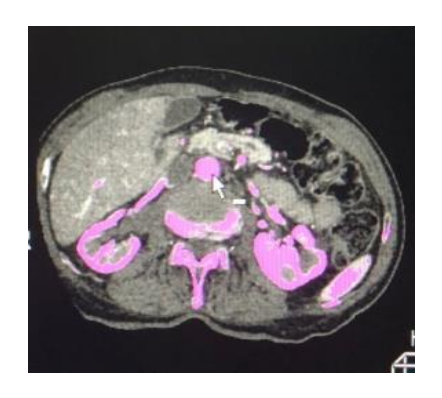

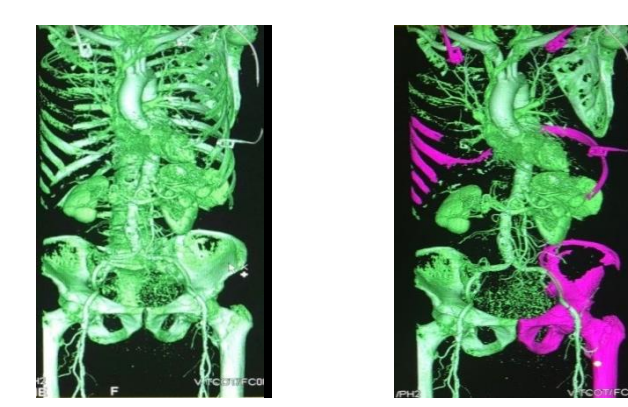

Essas duas ferramentas **Seed (+) e Trim (-)** são utilizadas intercaladas. Veja nas imagens que isso acontece gradativamente.

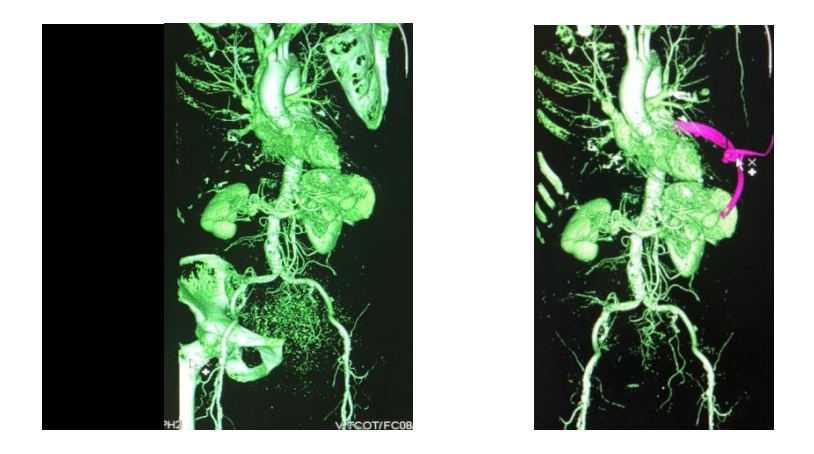

2015. Direitos autorais reservados à Fundação Zerbini - InCor. Vedada a reprodução sem o consentimento expresso da Fundação Zerbini - InCor.

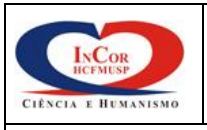

ACIONAL POP TCBT 001 Edição: 01

Número:

Página: 6/14

**Área:** CTDI – Tomografia Computadorizada

Assunto: Reconstrução 3D e MPR – Aorta Toracica e Abdominal Vigência: 01/03/2023

• Cutting: Esta ferramenta serve para recortar e limpar a Angio de forma precisa.

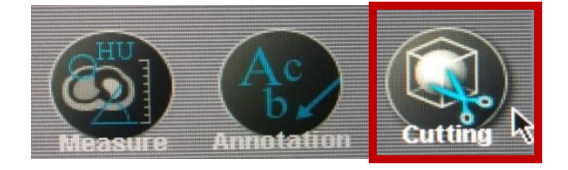

Inside Del: Apaga o que esta dentro do círculo. Outside Del: Apaga o que esta fora do círculo. Back Trace: Volta um traço mal realizado. ROI Erase: Apaga a linha. Undo: Volta uma ação indesejada. Cutout: Executa o corte desejado.

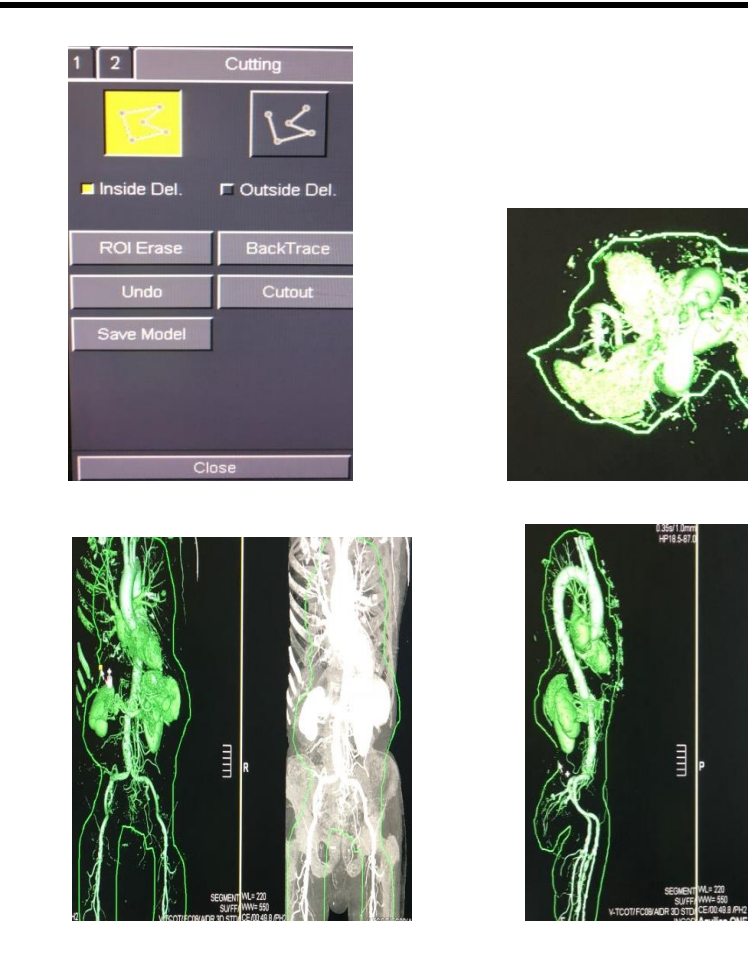

| PROCEDIMENTO OPERACIONAL                                    | Número:<br>POP TCBT 001 |                      |
|-------------------------------------------------------------|-------------------------|----------------------|
|                                                             |                         | Edição: 01           |
| Área: CTDI – Tomografia Computadorizada                     |                         | Página: 7/14         |
| Assunto: Reconstrução 3D e MPR – Aorta Toracica e Abdominal |                         | Vigência: 01/03/2023 |

Rotate: Serve para girar a Angio em todas as direções, podendo limpá-la de diversos ângulos.

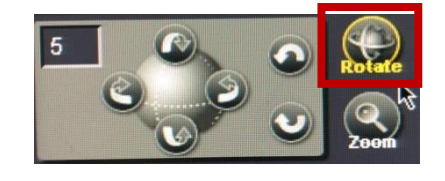

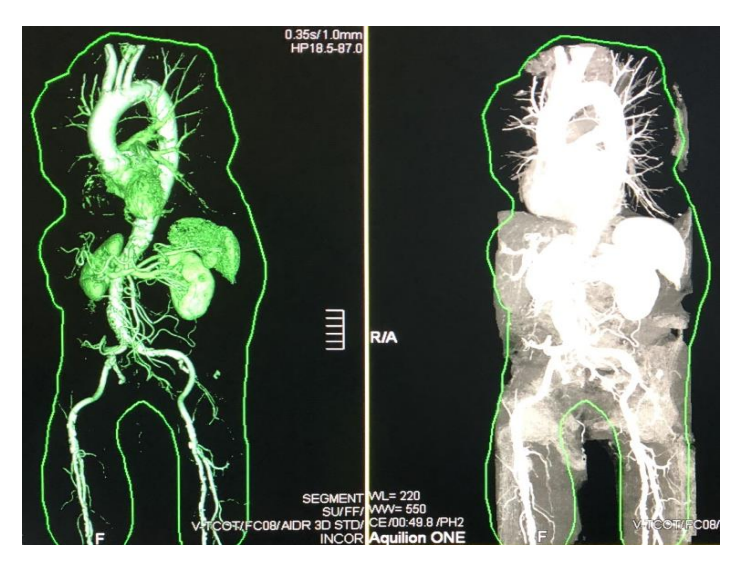

# 4- SALVAR A IMAGEM 3D

Salvar a imagem 3D nos filtros (tecido parte mole e ósseo). Para isso, clicar no filtro desejado e depois no +.

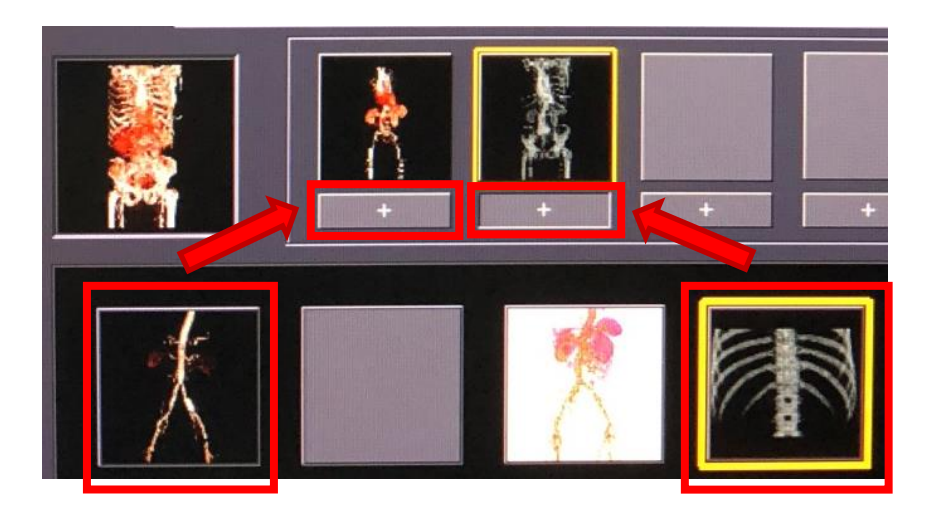

2015. Direitos autorais reservados à Fundação Zerbini - InCor. Vedada a reprodução sem o consentimento expresso da Fundação Zerbini - InCor.

| PROCEDIMENTO OPERACIONAL                | Número:<br>POP TCBT 001                                     |              |
|-----------------------------------------|-------------------------------------------------------------|--------------|
|                                         |                                                             | Edição: 01   |
| Área: CTDI – Tomografia Computadorizada |                                                             | Página: 8/14 |
| Assunto: Re                             | Assunto: Reconstrução 3D e MPR – Aorta Toracica e Abdominal |              |

Juntar as imagens dos filtros partes moles e ósseo. Para isso, selecione a Angio partes moles e clique no + da Angio Óssea.

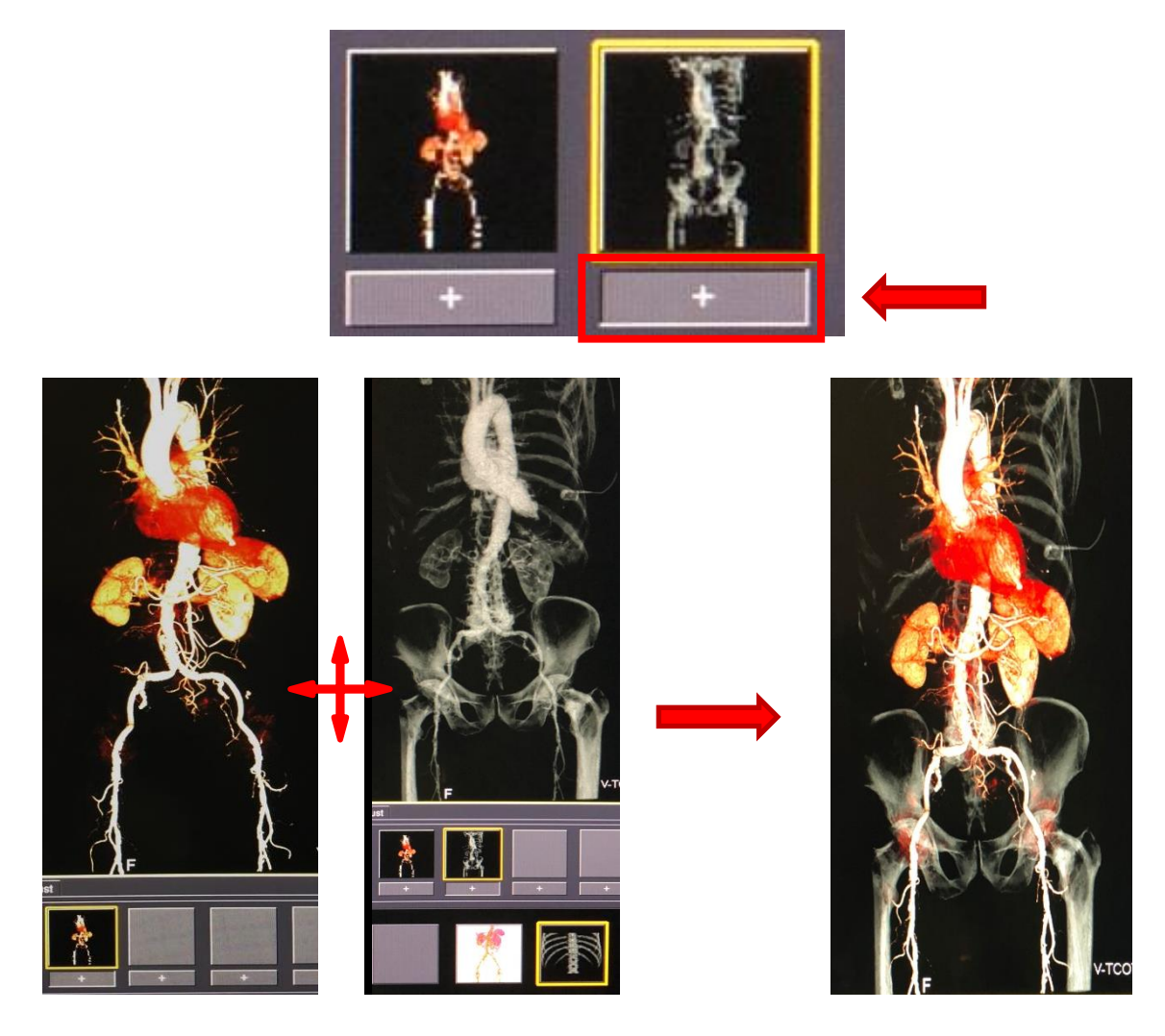

• Melhora a resolução da imagem, clicar em "High Resolution Mode".

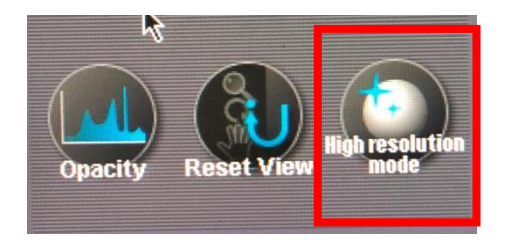

| PROCEDIMENTO OPERACIONAL                                    | Número:<br>POP TCBT 001 |                      |
|-------------------------------------------------------------|-------------------------|----------------------|
|                                                             |                         | Edição: 01           |
| Área: CTDI – Tomografia Computadorizada                     |                         | Página: 9/14         |
| Assunto: Reconstrução 3D e MPR – Aorta Toracica e Abdominal |                         | Vigência: 01/03/2023 |

• Clicar em "Key Frame Movie".

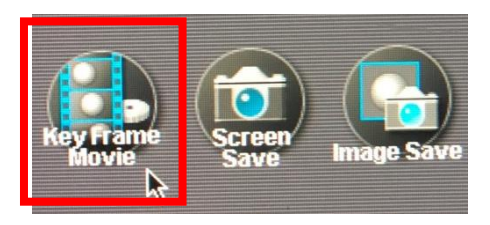

• Selecionar a opção 360.0 deg, 15 imagens, com rotação lateral.

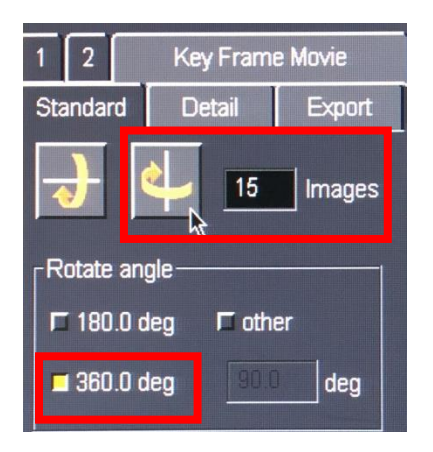

• Em "Comment" renomear com o nome 3D AORTA, clicar em PACS INCOR e em Transfer.

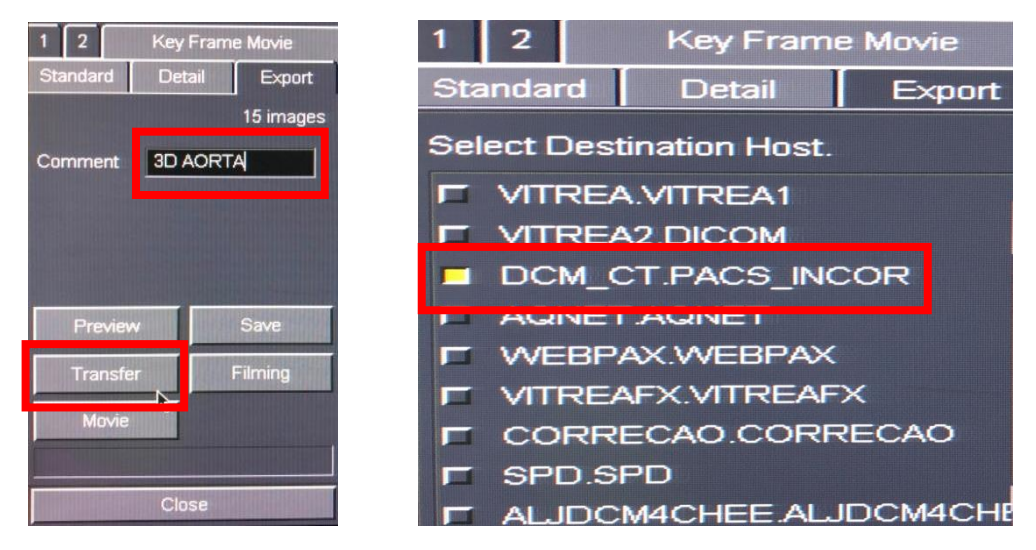

2015. Direitos autorais reservados à Fundação Zerbini - InCor. Vedada a reprodução sem o consentimento expresso da Fundação Zerbini - InCor.

| PROCEDIMENTO OPERACIONAL                                    | Número:<br>POP TCBT 001 |                      |
|-------------------------------------------------------------|-------------------------|----------------------|
|                                                             |                         | Edição: 01           |
| <b>Área:</b> CTDI – Tomografia Computadorizada F            |                         | Página: 10/14        |
| Assunto: Reconstrução 3D e MPR – Aorta Toracica e Abdominal |                         | Vigência: 01/03/2023 |

4.2 Reconstrução MPR:

#### Reconstrução MPR Oblíquo (Eixo Longo da Aorta)

1. Clique em MPR.

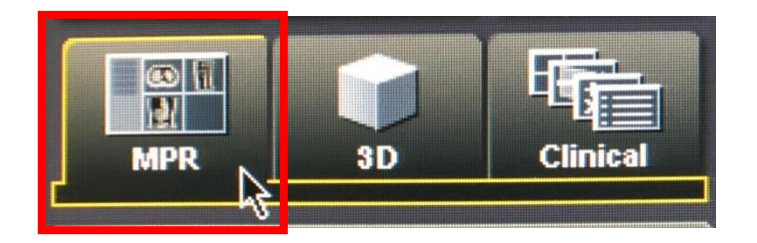

2. Abra o "Directory" e selecione o paciente.

|                                                                                                    | Study     | Date       | PatientID  | PatientName          | IMG                                                                                                    | Sev |
|----------------------------------------------------------------------------------------------------|-----------|------------|------------|----------------------|----------------------------------------------------------------------------------------------------|-----|
| Directory                                                                                                    | 702521    | 2018.10.04 | 999999-003 | XXXXXX-003           | 2568                                                                                                    |     |
|                                                                                                    | 702520    | 2018.10.04 | 999999-002 | XXXXX-002            | 3                                                                                                    |     |
|                                                                                                    | 702519    | 2018.10.04 | 999999-001 | XXXXX-001            | 83                                                                                                    |     |
| Autoload                                                                                                    | 011012207 | 001010.00  | 0700464    |                      | 400                                                                                                    | м   |
| Huw Lvau                                                                                                    | CT 816277 | 2018.09.27 | 3743812    | ANDRADE LUIZ DA SILV | 1856                                                                                                    | U   |
| The state of the state of the s | C11816210 | 2012 00 26 | J1000001   | OILVA DELLEDA EDAMO  | and the second second se | -   |

3. Abra o volume, clicando duas vezes.

| Series | IMG | CE  | Type | ApplType    | SureIQ 1 | SureIQ 2    |
|--------|-----|-----|------|-------------|----------|-------------|
| 1      | 859 | CE  | Vol  | CARDIAC CTA | Body     | Body INCOR  |
| 2      | 69  | CF  | Vol  |             | Dedu     | D. I. INCOD |
|        | 859 | CE  | Vol  | CARDIAC_CTA | Body     | Body INCOR  |
|        | 00  | ÛE. | VOL  |             | Body     | Body INCOR  |

4. Em "Rotate" ajuste a Angio se necessário.

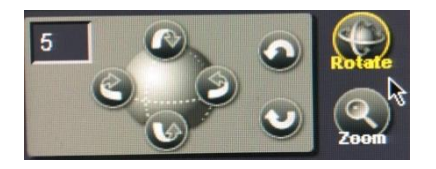

2015. Direitos autorais reservados à Fundação Zerbini - InCor. Vedada a reprodução sem o consentimento expresso da Fundação Zerbini - InCor.

| INCOR               | PROCEDIMENTO OPERACIONAL   | Número:<br>POP TCBT 001 |
|---------------------|----------------------------|-------------------------|
| CIÊNCIA E HUMANISMO |                            | Edição: 01              |
| Área: CTDI –        | Tomografia Computadorizada | Página: 11/14           |
| Assunto: Re         | Vigência: 01/03/2023       |                         |

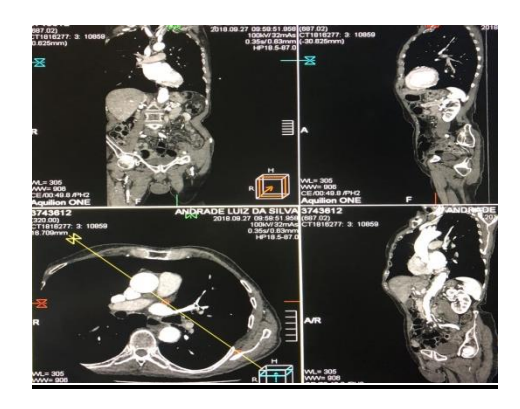

5. Clique em **"Oblique"**, e duas vezes na imagem axial p/ aparecer o corte; faça uma angulação no maior eixo da aorta (Aorta ascendente e Aorta descendente).

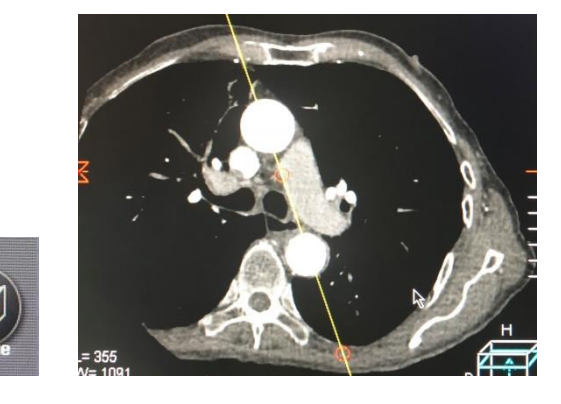

6. Clicar em **"Batch MPR"** para selecionar os cortes da reconstrução, na lateral da imagem, em uma barra amarela, clicar com o botão direito e selecionar **Start** (Início) e **End** (Fim dos cortes).

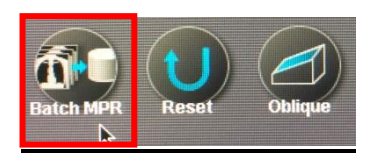

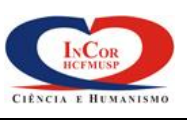

#### **PROCEDIMENTO OPERACIONAL**

Número: POP TCBT 001

Área: CTDI – Tomografia Computadorizada

Edição: 01

Página: 12/14

Assunto: Reconstrução 3D e MPR – Aorta Toracica e Abdominal Vigência: 01/03/2023

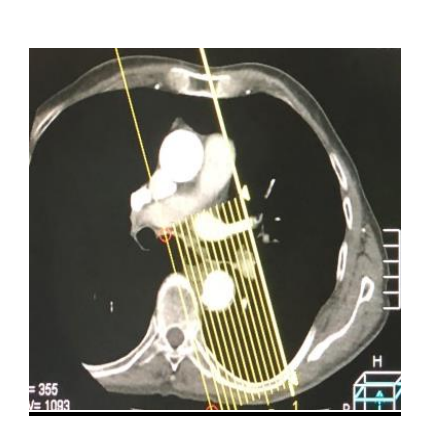

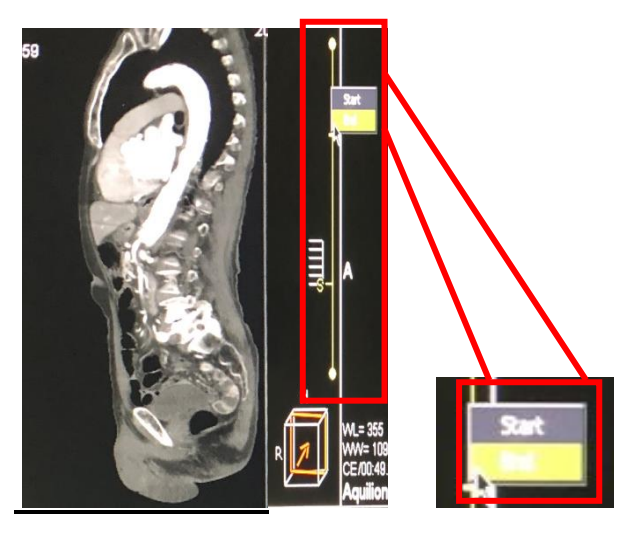

7. Selecione a espessura (3 mm) e a quantidade dos cortes (20 cortes) e clique em Save.

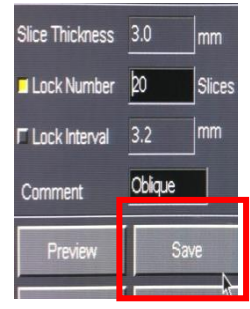

8. Para transferir e salvar clique em "Transfer", e selecione "PACS.INCOR" e clique em OK.

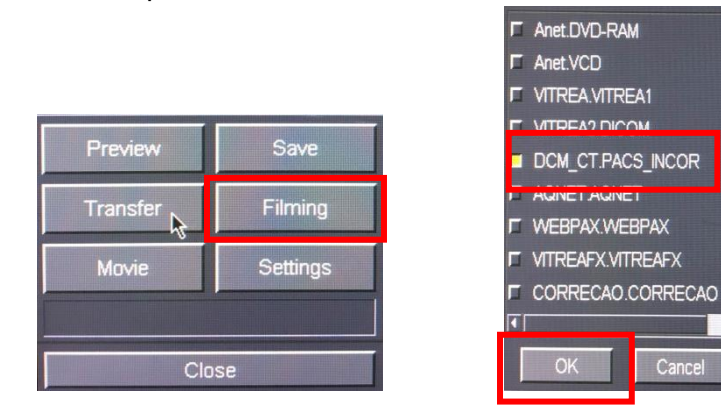

9. Reconstrução MPR Coronal

| INCOR               | PROCEDIMENTO OPERACIONAL   | Número:<br>POP TCBT 001 |
|---------------------|----------------------------|-------------------------|
| CIÊNCIA E HUMANISMO |                            | Edição: 01              |
| Área: CTDI –        | Tomografia Computadorizada | Página: 13/14           |
| Assunto: Re         | Vigência: 01/03/2023       |                         |

#### 10. Clique em MPR.

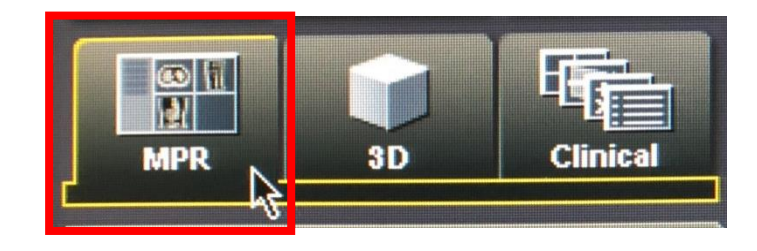

11. Abra o "**Directory**" e selecione o paciente.

| Directory   | Study            | Date       | PatientID  | PatientName         | IMG  | Sex |
|-------------|------------------|------------|------------|---------------------|------|-----|
| In Diectory | 702521           | 2018.10.04 | 999999-003 | XXXXX-003           | 2568 |     |
|             | 702520           | 2018.10.04 | 999999-002 | XXXXX-002           | 3    |     |
|             | 702519           | 2018.10.04 | 999999-001 | XXXXX-001           | 83   |     |
| Auto Load   | V 11 V 1 V V V V | 6010.10.00 | 0/00-01    | FILIN EDUARDO LOUZ  | 409  | М   |
| THE LVAN    | CT1916210        | 2010.00.00 | 2400204    | ANDRADE LUZ DA SILV | 1856 | N   |

#### 12. Selecione o volume.

| Series | IMG | CE | Type | ApplType    | SureIQ 1 | SureIQ 2   |
|--------|-----|----|------|-------------|----------|------------|
| 1      | 859 | CE | Vol  | CARDIAC CTA | Body     | Body INCOR |
| 2      | 69  | CE | Vol  |             | Dedu     | Duly INCON |
|        | 859 | CE | Vol  | CARDIAC CTA | Body     | Body INCOR |
| 4      | 00  | 0E | VOL  |             | HOOK     | Body INCOR |

13. Em "**Rotate**" ajuste a Angio se estiver torta.

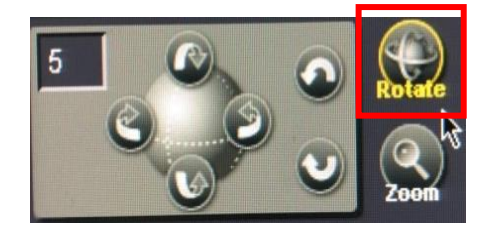

| INCOR               | PROCEDIMENTO OPERACIONAL | Número:<br>POP TCBT 001 |
|---------------------|--------------------------|-------------------------|
| CIÈNCIA E HUMANISMO |                          | Edição: 01              |
| Área: CTDI -        | Página: 14/14            |                         |
| Assunto: Re         | Vigência: 01/03/2023     |                         |

14. Selecione o volume; e com o botão direito do mouse, clique na faixa amarela ao lado da imagem, selecione **Start** (Início) e **End** (Fim dos cortes).

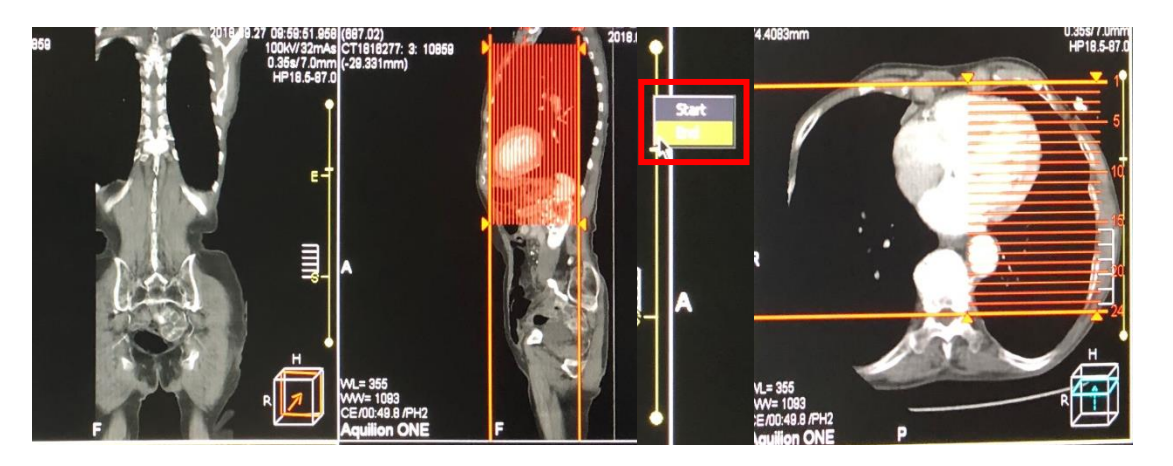

15. Selecione a espessura (6 ou 7 MM) e a quantidade dos cortes (20 ou 24 cortes) e clique em "Save".

| 1 2             | Batch M    | PR      |  |  |  |
|-----------------|------------|---------|--|--|--|
| Start E         | End        | Clear   |  |  |  |
| Slice Thickness | 7.0        | mm      |  |  |  |
| 🗖 Lock Number   | <b>2</b> 4 | Slices  |  |  |  |
| 🗖 Lock Interval | 6.7        | mm      |  |  |  |
| Comment         | Coronal    |         |  |  |  |
| Preview         | -          | Save    |  |  |  |
| Transfer        | Filming    |         |  |  |  |
| Movie           | St         | ettings |  |  |  |
|                 |            |         |  |  |  |
| Close           |            |         |  |  |  |

16. Para transferir e salvar clique em "**Transfer**", e selecione "**PACS.INCOR**" e clique em "**OK**".

|          | L ARELUVD-RAM              |
|----------|----------------------------|
|          | Anet.VCD                   |
|          | VITREA.VITREA1             |
|          | VITREA2.DICOM              |
| Save     | DCM_CT.PACS_INCOP          |
|          |                            |
| ilming   | C WEBPAX.WEBPAX            |
| attin an |                            |
| eungs    | CORRECAO.CORREC            |
|          |                            |
|          | OK Canc                    |
|          | Save<br>Filming<br>ettings |